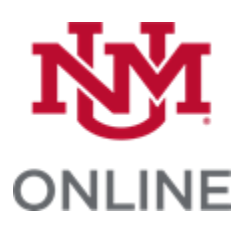

# SECTION SCHEDULER FOR ONLINE AND AOP CLASSES

## Contents

| General Introduction1                           |
|-------------------------------------------------|
| Access                                          |
| Application Usage2                              |
| Application Overview                            |
| Finding Sections3                               |
| Editing Existing Sections4                      |
| Section Details4                                |
| Meetings5                                       |
| Instructor Assignments                          |
| Submitting Edits9                               |
| Deleting Sections10                             |
| Adding Online or Accelerated Online Sections10  |
| Adding Meeting Lines to New Sections13          |
| Adding Instructor Assignments to New Sections14 |
| Submitting New Sections14                       |
| Additional Considerations15                     |
| Course Fees                                     |
| Crosslists15                                    |
| Open Learning (OL) Classes15                    |
| Online + Classroom (O+C) Classes15              |

# General Introduction

This Standard Operating Procedure (SOP) outlines the process for using UNM's Section Scheduler application to schedule **Online** and **AOP** courses. Previously, Section Scheduler was exclusively used for in-person courses, but recent updates have expanded its functionality to accommodate online course scheduling.

The purpose of this SOP is to ensure users are familiar with the new capabilities and can effectively navigate the updated system to schedule Online and AOP sections. It includes step-by-step instructions for adding and removing courses, editing course details, and general guidelines.

This document is intended for administrative staff, academic coordinators, and other personnel responsible for course scheduling.

## Access

To edit section details in the Section Scheduler application during each schedule build period, you will need permission from your Department Chair or College Dean and a specific Banner role linked to your NetID.

If you are new to your academic department, submit a Banner Authorization Request (BAR) for the **Department Scheduler 2** role: <u>bar.unm.edu</u>

Select the **Roles by Function** page at the top of the page. You'll find the Department Scheduler 2 role under **Student Catalog and Schedule Roles**. You will receive an email notification about the status of your request.

# Application Usage

The Section Scheduler Application works on the following web browsers:

- Google Chrome v84
- Apple Safari v13
- Mozilla Firefox v79
- Microsoft Edge v86

This application does NOT work with the following web browser:

• 🚫 Internet Explorer 🚫

To find the Section Scheduler Application, go to **my.unm.edu** and click **Login** in the upper right corner:

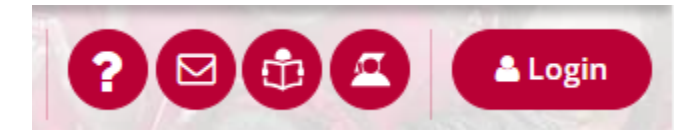

Login with your NetID and password and click ENTER LOBOWEB:

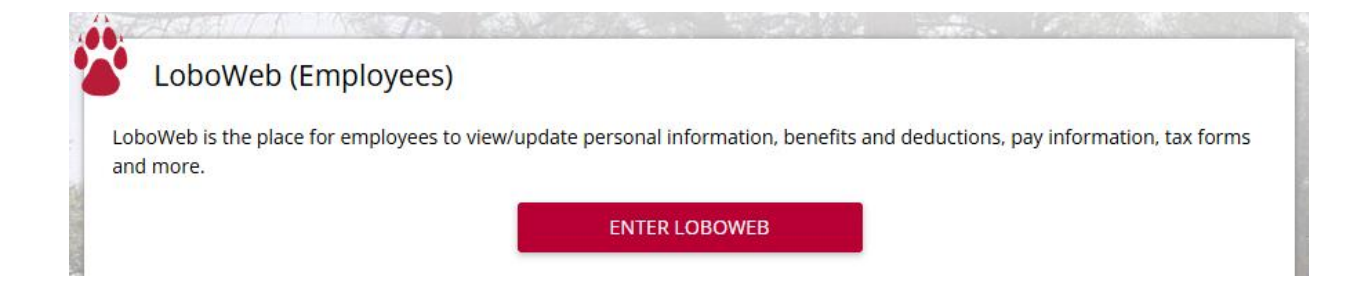

#### Under Department Forms select Section Scheduler:

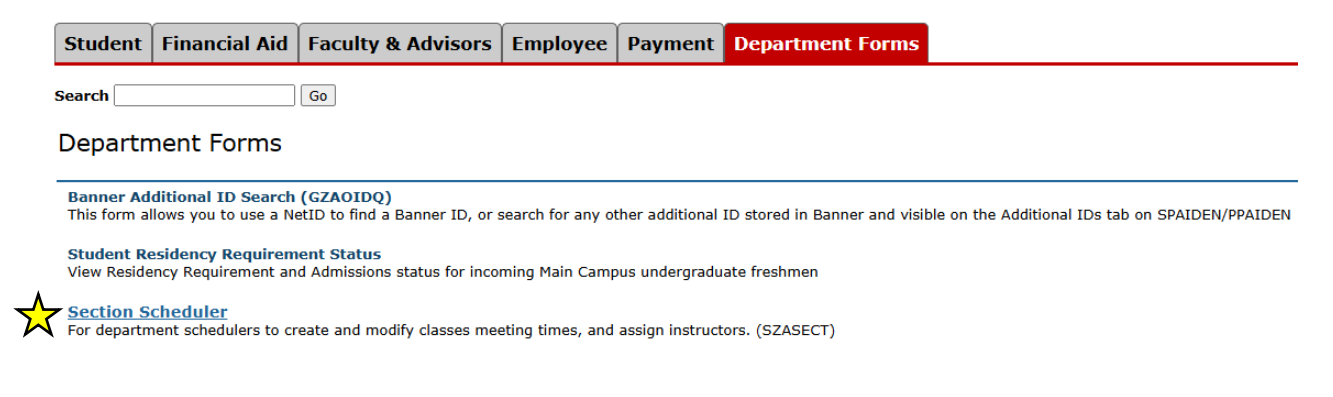

# Application Overview

### Finding Sections

From the Section list, you can use any combination of fields to search for sections in the current schedule build term.

### **Section list**

| Term Code      | Campus                         | College              |
|----------------|--------------------------------|----------------------|
| Search Here    | Search Here                    | Search Here          |
| CRN            | Subject Code                   | Course Number        |
| Search Here    | Search Here                    | Search Here          |
| Section Number | Title                          | Instructional Method |
| Search Here    | Search Here                    | Search Here          |
| Part of Term   | Person Search                  |                      |
| Search Here    |                                | Clear Fields         |
|                | BannerID - First Name - Last N | lame - NetID         |

For Online and AOP sections, select **EA – Online & ITV** under Campus.

#### Campus

EA - Online & ITV

For Online Sections, select **ONL – Online** under Instructional Method.

#### Instructional Method

ONL - Online

For AOP sections, select **MOPS – Accelerated Online Programs** under Instructional Method.

#### **Instructional Method**

MOPS - Accelerated Online Programs

You can use any combination of the other fields to narrow your search.

Once you find the desired section, you can choose to either **Edit** or **Delete** it.

**IMPORTANT:** Please remember to only edit or delete sections within your department(s).

### Editing Existing Sections

Click Edit to change a section's details, including part of term, meetings, instructor assignments, etc.

| Action      | CRN   | Subject | Course | Section | Title             | Campus | Part of Term | Capacity |
|-------------|-------|---------|--------|---------|-------------------|--------|--------------|----------|
| Edit Delete | 79779 | ARBC    | 375    | 123     | T: Arabian Nights | EA     | 1            | 20       |

**IMPORTANT:** If **instructor**, **part of term**, **meetings**, or **credit hours** are edited in a section that is part of a crosslist group, the changes will apply to all other sections in that group. To make the previously mentioned changes within a crosslist group, <u>edit only one section</u>. This will automatically apply the changes to all sections within the group. For other items, such as special approval, you will need to edit each individual section. Please remember to only edit sections within a crosslist group if your department is the Home Group for the crosslist.

### Section Details

Click Edit.

| Action      | CRN   | Subject | Course | Section | Title             | Campus | Part of Term | Capacity |
|-------------|-------|---------|--------|---------|-------------------|--------|--------------|----------|
| Edit Delete | 79779 | ARBC    | 375    | 123     | T: Arabian Nights | EA     | 1            | 20       |

You will be able to see the section's current details.

#### **View Section**

#### Fall 2024 Arabic-375 : T: Arabic Lit & Cltr in Trans

Section Title: T: Arabian Nights

| Term:                 | 202480   | )          |     | Waitlist Maximu | um:  | 0    |      |        |           | Part of Term:   | 1    |
|-----------------------|----------|------------|-----|-----------------|------|------|------|--------|-----------|-----------------|------|
| CRN:                  | 79779    |            |     | Capaci          | ity: | 20   |      |        |           | Duration:       | none |
| Subject:              | ARBC     |            |     | Credit Hou      | urs: | 3    |      |        |           | Duration Unit:  | none |
| Course Num.:          | 375      |            |     | Lecture Hou     | urs: | 3    |      |        | 9         | Schedule Type:  | TP   |
| Section:              | 123      |            |     | Contact Hou     | urs: | 3    |      |        |           | Grade Mode:     | none |
| Instructional Method: | ONL      |            |     | Lab Hou         | urs: | none |      |        | Sp        | ecial Approval: | none |
| Campus:               | EA       |            |     | Billing Hou     | urs: | 3    |      |        |           | Status:         | А    |
|                       |          |            |     |                 |      |      |      |        |           |                 |      |
|                       |          |            |     |                 |      |      |      |        |           |                 |      |
| Ptrn                  | n Start: | Aug 19, 20 | 024 |                 |      |      |      | P      | trm End   | Dec 14, 2024    |      |
| First Regis           | tration: | none       |     |                 |      |      | Last | Regi   | stration: | none            |      |
| Registration          | n From:  | none       |     |                 |      |      | Reg  | gistra | ation To: | none            |      |
|                       |          |            |     |                 |      |      |      |        |           |                 |      |

Click **Edit Section Details** to change the section number, variable title (if applicable), schedule type, special approval, part of term, or capacity for the section.

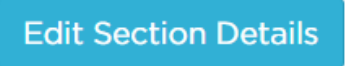

#### **Request Edit of Online Section**

| Term: | 202480                   | CRN:        | 79779                  | Subject: ARBC                      | Course: 375                            |
|-------|--------------------------|-------------|------------------------|------------------------------------|----------------------------------------|
|       | Section Number           | 123         |                        |                                    |                                        |
|       | Course Title             | T: Arabic   | Lit & Cltr in Trans    |                                    |                                        |
|       | Section Title            | T: Arabia   | n Nights               |                                    |                                        |
|       | Campus                   | EA          |                        |                                    |                                        |
|       | Schedule Type            | TP - Top    | ics                    |                                    | Ý                                      |
|       | Instructional Method     | O MOPS -    | Accelerated Online Pro | ograms 🖲 ONL - Online              |                                        |
|       | Special Approval         |             |                        |                                    | ~                                      |
|       | Part of Term Code        | 1 - Full Te | erm                    |                                    | ~                                      |
|       |                          | Warning: C  | hanging Part of Term   | will remove all existing meeting t | imes and assignments from the section. |
|       | Capacity                 | 20          |                        |                                    |                                        |
|       | RNAP                     | O Yes 💿 I   | No                     |                                    |                                        |
| Will  | nave In-person Crosslist | OYes 🔍 I    | No                     |                                    |                                        |
|       | Notes to Scheduling      |             |                        |                                    |                                        |
|       |                          | Submit      | Cancel Edit            |                                    |                                        |

When your changes have been entered, click Submit.

**IMPORTANT**: Changing the part-of-term will automatically delete the existing meeting line, as it will contain incorrect dates. To proceed, you must add a new meeting line with the correct dates.

#### Meetings

Click **Edit** to edit an existing section's meeting lines.

| Action      | CRN   | Subject | Course | Section | Title             | Campus | Part of Term | Capacity |
|-------------|-------|---------|--------|---------|-------------------|--------|--------------|----------|
| Edit Delete | 79779 | ARBC    | 375    | 123     | T: Arabian Nights | EA     | 1            | 20       |

If you need to change the days and/or times of a scheduled meeting, click **Edit** on the existing meeting line.

#### **Meeting Times**

| Action: |        | Meeting Type | Start Date   | End Date     | days | Begin | End  | Building | Room       | Credit Hr | Override |
|---------|--------|--------------|--------------|--------------|------|-------|------|----------|------------|-----------|----------|
| Edit    | Delete | ONLN         | Oct 16, 2006 | Dec 16, 2006 | Tue  | 1200  | 1300 | ONLINE   | UNM CANVAS | 3         |          |

Edit the 'Begin Time', 'End Time', and 'Days', as needed.

| Begin Time | 03:00 PM                                  | 0 |
|------------|-------------------------------------------|---|
| End Time   | 04:00 PM                                  | 0 |
| Days       | 🗆 Mon 🗆 Tue 🗹 Wed 🗆 Thu 🗆 Fri 🗆 Sat 🗆 Sun |   |

**IMPORTANT**: To switch from having no scheduled meetings to recurring online meetings (or vice versa), delete the existing meeting line and add the new meeting line with the desired type.

#### **Meeting Times**

| Action:     | Meeting Type | Start Date   | End Date     | days | Begin | End | Building | Room       | Credit Hr | Override |
|-------------|--------------|--------------|--------------|------|-------|-----|----------|------------|-----------|----------|
| Edit Delete | ARRO         | Aug 22, 2005 | Dec 17, 2005 |      |       |     | ONLINE   | UNM CANVAS | 3         |          |

After clicking **Delete** on the existing meeting line, the line will be highlighted red. Click **Add Meeting** to add the new meeting line with the desired type.

#### **Meeting Times**

| Action:        | Meeting Type | Start Date   | End Date     | days | Begin | End | Building | Room       | Credit Hr | Override |
|----------------|--------------|--------------|--------------|------|-------|-----|----------|------------|-----------|----------|
| Cancel Request | ARRO         | Aug 22, 2005 | Dec 17, 2005 |      |       |     | ONLINE   | UNM CANVAS | 3         |          |
| Add Meeting    |              |              |              |      |       |     |          |            |           |          |

#### Asynchronous

Asynchronous is the most used type of instruction for Online and AOP classes at UNM. An example of an asynchronous meeting line is in the screenshot below.

- Select ARRO Online MAX Arranged for the 'Meeting Type'.
- Do not enter anything for the 'Begin Time', 'End Time', or 'Days'. The 'Start Date' and 'End Date' for ARRO meeting lines are set by default to the start and end dates of the part of term you have selected; do not edit these dates.

 IMPORTANT: You must also select ONLINE – Online MAX for the 'Building' and UNM CANVAS – UNM Canvas – ONLINE for the 'Room'. The system will not accept the meeting line without this Building and Room combination.

| Meeting Type       | ARRO - Online MAX Arranged                | ~ |
|--------------------|-------------------------------------------|---|
| Start Date         | 08/19/2024                                |   |
| End Date           | 12/14/2024                                |   |
| Begin Time         |                                           | © |
| End Time           |                                           | O |
| Days               | □ Mon □ Tue □ Wed □ Thu □ Fri □ Sat □ Sun |   |
| Building           | ONLINE - Online MAX                       |   |
| Room               | UNM CANVAS - UNM Canvas - ONLINE          |   |
|                    | Clear Location                            |   |
| Override Indicator |                                           | ~ |
|                    | Submit Cancel                             |   |

#### Click Submit.

#### Synchronous Online Meetings (Recurring)

An example of recurring (weekly, twice per week, etc.) online meetings is in the screenshot below. To schedule online meetings that only occur occasionally, see <u>here</u>.

- Select **ONLN Online** for the 'Meeting Type'.
- By default, the 'Start Date' and 'End Date' will match the start and end date of the part of term you have selected for the class section. For meetings that recur *every week* of the class, leave 'Start Date' and 'End Date' as is. There is no need to edit these fields.
- Enter the 'Begin Time', 'End Time', and 'Days' for the recurring meetings.
- IMPORTANT: You must also select ONLINE Online MAX for the 'Building' and UNM CANVAS UNM Canvas – ONLINE for the 'Room'. The system will not accept the meeting line without this Building and Room combination.

|                    | ONLN - Online                             | ~ |
|--------------------|-------------------------------------------|---|
| Start Date         | 08/19/2024                                |   |
| End Date           | 12/14/2024                                |   |
| Begin Time         | 12:00 PM                                  | 0 |
|                    | 02:00 PM                                  | 0 |
| Days               | 🛿 Mon 🗌 Tue 🗌 Wed 🗌 Thu 🗌 Fri 🗌 Sat 🗌 Sun |   |
| Building           | ONLINE - Online MAX                       |   |
| Room               | UNM CANVAS - UNM Canvas - ONLINE          |   |
| , ,                | Clear Location                            |   |
| Override Indicator |                                           | ~ |
|                    | Submit Cancel                             |   |

#### Click Submit.

#### Class with a Few Scheduled Meetings

A small number of online classes require students to be available on a few set dates/times per term. These occasional, scheduled meetings are often used for orientation, synchronous exams, or student presentations.

To schedule an online course with a few meeting dates:

First, you must ensure the section has an asynchronous meeting line (see instructions for <u>Asynchronous</u>, <u>above</u>) or a <u>recurring online meeting</u> line. This meeting line indicates how most of the instruction will take place (outside of the infrequent meetings).

Then, select Add Meeting to add one or more meeting lines for the occasional meetings:

#### OCCASIONAL SYNCHRONOUS ONLINE MEETINGS

- Select Meeting Type = **ONLN**
- Select the correct 'Start Date' and 'End Date' for the meeting line (typically, the start and end date will be the same date). You may need to add multiple meeting lines to accurately reflect all the dates students must be available.
- Enter the 'Begin Time', 'End Time', and 'Days' for the meeting.
- Select ONLINE building and UNM CANVAS room.
- Click Submit to add the meeting line to the request.

Repeat this process to add additional virtual meeting lines, if needed.

#### IN-PERSON/ON-CAMPUS MEETINGS

Online classes are limited to three in-person meetings per 16-week term. Section Scheduler allows a maximum of three in-person meeting lines per online section. Each line indicates one meeting date.

- Select Meeting Type = **F2FP**
- Select the correct 'Start Date' for the meeting. The 'End Date' for the meeting must match this date.
- Enter the 'Begin Time', 'End Time', and 'Days' for the meeting.
- Complete the Building and Room fields, as appropriate.
- Click Submit to add the meeting line to the request.

You may repeat this process to add up to two additional in-person meeting lines per section.

#### Instructor Assignments

Click Edit to edit an existing section's instructor assignments.

| Action      | CRN   | Subject | Course | Section | Title                         | Campus | Part of Term | Capacity |
|-------------|-------|---------|--------|---------|-------------------------------|--------|--------------|----------|
| Edit Delete | 79808 | CHEM    | 1105   | 123     | Preparation College Chemistry | EA     | 1H           | 20       |

To remove the current instructor, click **Delete** next to the instructor's info under 'Assignments.'

#### Assignments

| Action: | Banner ID | NetID | First Name | Last Name | Percent Responsibility | Primary Indicator |
|---------|-----------|-------|------------|-----------|------------------------|-------------------|
| Delete  | 100012472 | EZRAD | Ezra       | Depperman | 100                    | Y                 |

After clicking **Delete** on the existing instructor, the line will be highlighted red. Click **Add Assignment** to add the new instructor.

#### Assignments

| Action:        | Banner ID | NetID | First Name | Last Name | Percent Responsibility | Primary Indicator |
|----------------|-----------|-------|------------|-----------|------------------------|-------------------|
| Cancel Request | 100012472 | EZRAD | Ezra       | Depperman | 100                    | Y                 |
| Add Assignment |           |       |            |           |                        |                   |

Use the 'Person Search' field to locate/select the instructor using their name or Banner ID.

Enter the 'Percent Responsibility'.

For primary instructors, select **Yes** for 'Primary Indicator'. For secondary instructors, select **No**.

#### Add Instructor Assignments

| Term: | 202480                 | CRN: ADD1b                                |
|-------|------------------------|-------------------------------------------|
|       |                        |                                           |
|       | Person Search          | 101375822 - Andrea - Polli - APOLLI       |
|       |                        | BannerID - First Name - Last Name - NetID |
|       |                        |                                           |
|       |                        |                                           |
|       | Percent Responsibility | 100                                       |
|       |                        |                                           |
|       | Primary Indicator      | ● Yes ○ No                                |
|       |                        |                                           |
|       |                        | Submit Cancel                             |
|       |                        |                                           |

#### Click Submit.

#### Submitting Edits

When all your desired changes have been entered, click **Submit Request** at the very bottom of the screen.

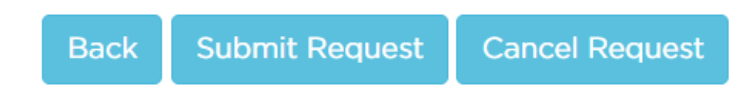

**IMPORTANT:** Clicking **Submit Request** will route the request to UNM Online's Scheduling Coordinator for review and approval. Upon approval by UNM Online, the requested change(s) will be made in Banner. If you are simply updating the capacity or instructor assignments, the update will be immediate.

#### **Unsubmitted Requests**

If you exit the request page without clicking 'Submit Request', the request will be saved as a draft. You can continue editing it later. To find your drafts, click **Online Requests** at the bottom of the home screen.

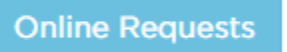

Click **Filter results** to expand the dropdown menu. Select Unsubmitted for the 'Request Status' and choose your own name/Net ID for the 'Requestor.' You can use any combination of the other fields to narrow your search.

| Filter results <b>V</b> |                                    |     |                          |                                                                          |
|-------------------------|------------------------------------|-----|--------------------------|--------------------------------------------------------------------------|
| Term:                   | Fall 2024<br>MD & PHARMD Fall 2024 | *   | RNAP:                    | □ No □ Yes                                                               |
|                         |                                    | - 7 | Request Status:          | <ul> <li>New  Unsubmitted  Approved</li> <li>Denied  Canceled</li> </ul> |
| CRN:                    |                                    |     | Request Type:            | Add Update Delete                                                        |
| Subject:                |                                    |     | Requestor:               | emma                                                                     |
| Course:                 |                                    |     | Instructional<br>Method: | Online AOP                                                               |
| Part of Term:           | □ 1 □ 1H □ 2H □ M04 □ LAW          |     |                          |                                                                          |

Click **View** next to the section to continue editing your draft and submit the request when complete.

### Deleting Sections

To delete a section, click **Delete**.

| Edit Delete 79770 STAT 301 123 Probability EA 1 3 | Edit Delete 79776 STAT | 561 123 | Probability | EA | 1 | 5 |
|---------------------------------------------------|------------------------|---------|-------------|----|---|---|
|---------------------------------------------------|------------------------|---------|-------------|----|---|---|

A warning message will appear. Click **OK** to proceed with the deletion.

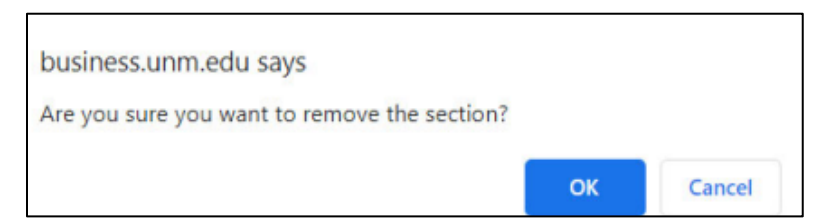

**IMPORTANT**: Please remember to only delete sections within a crosslist group if your department is the Home Group for the crosslist.

Adding Online or Accelerated Online Sections

Click **New** to add a section.

### **Section list**

| Term Code      | Campus                         | College              |
|----------------|--------------------------------|----------------------|
| Search Here    | Search Here                    | Search Here          |
| CRN            | Subject Code                   | Course Number        |
| Search Here    | Search Here                    | Search Here          |
| Section Number | Title                          | Instructional Method |
| Search Here    | Search Here                    | Search Here          |
| Part of Term   | Person Search                  |                      |
| Search Here    |                                | Clear Fields         |
|                | BannerID - First Name - Last N | ame - NetID          |
|                |                                |                      |

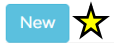

Enter the **Term Code** (the only term code available will be for the current schedule build's semester), **Subject Code**, and **Course Number**. Select **Online and AOP (EA Campus)** for the 'Section Type'.

| Term Code     | 202480 - Fall 2024           |  |  |  |
|---------------|------------------------------|--|--|--|
| Subject Code  | ENGL - English               |  |  |  |
| Course Number | 352 - Early Shakespeare      |  |  |  |
| Section Type  | ○ In-person (ABQ Campus)     |  |  |  |
|               | Start New Section Cancel New |  |  |  |

Click **Start New Section** when all the details are correct.

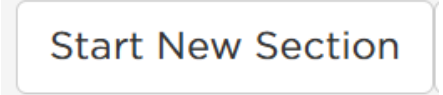

Enter the new section's details.

| Term:  | 202480                   | Subject: ENGL                 | Course: 352             |   |
|--------|--------------------------|-------------------------------|-------------------------|---|
|        | Section Number           |                               |                         |   |
|        | Course Title             | Early Shakespeare             |                         |   |
|        | Campus                   | EA - Online & ITV             |                         |   |
|        | Schedule Type            | LC - Lecture                  |                         | ~ |
|        | Instructional Method     | O MOPS - Accelerated Online F | Programs 🔿 ONL - Online |   |
|        | Special Approval         |                               |                         | ~ |
|        | Part of Term Code        | 1 - Full Term                 |                         | ~ |
|        | Capacity                 |                               |                         |   |
|        | RNAP                     | 🔾 Yes 🖲 No                    |                         |   |
| Will I | nave In-person Crosslist | ○ Yes ● No                    |                         |   |
|        | Notes to Scheduling      |                               |                         |   |
|        |                          | Submit Cancel New             |                         |   |

| Section Number:                           | Enter a unique three-digit number between 001-199.                                                                                      |
|-------------------------------------------|----------------------------------------------------------------------------------------------------|
| Course Title:                             | This field will be automatically set and noneditable based on your selections from the previous screen. For variable title classes, you |
|                                           | will <u>enter a title in the 'Section Title' field</u> .                                                                                |
| Campus:                                   | This field will be automatically set and noneditable based on your                                                                      |
|                                           | selections from the previous screen.                                                                                                    |
| Schedule Type:                            | Select an available option from the dropdown menu.                                                                                      |
| <ul> <li>Instructional Method:</li> </ul> | Select ONL for regular online courses and MOPS for AOP                                                                                  |
|                                           | (Accelerated Online) courses.                                                                                                    |
| <ul> <li>Special Approval:</li> </ul>     | if the class section should require special approval for students to                                                                    |
|                                           | register, select an available option from the dropdown menu.                                                                            |
| <ul> <li>Part of Term Code:</li> </ul>    | Select an available option from the dropdown menu. Please note                                                                          |
|                                           | that Open Learning (OL) classes are not scheduled using Section                                                                         |
|                                           | Scheduler. Please <b>do not select INT</b> – changes to intercession                                                                    |
|                                           | sections are not made during the schedule build period                                                                                  |
| Capacity:                                 | Enter a number for the section capacity.                                                                                                |
| RNAP:                                     | This applies ONLY to College of Nursing courses. Select 'Yes' if the                                                                    |
|                                           | section will be an RNAP class.                                                                                                    |
| <ul> <li>Will have in-person</li> </ul>   | Select 'Yes' if the section will be crosslisted with one or more <i>in</i> -                                                            |
| Crosslist:                                | person, on-campus sections. Please note that selecting 'Yes' does                                                                       |
|                                           | not crosslist the class in Banner; it simply notifies UNM Online of                                                                     |
|                                           | your intention to crosslist it.                                                                                                    |
| <ul> <li>Notes to Scheduling:</li> </ul>  | Enter any additional notes to UNM Online's Scheduling                                                                                   |
|                                           | Coordinator in this field, such as questions, comments,                                                                                 |
|                                           | clarification, etc. You may use this field to notify UNM Online of                                                                      |
|                                           | any intended crosslists, previous course numbers, etc.                                                                                  |

#### Variable Titles

If the class you are adding has a variable title, you will see an additional field for 'Section Title'. Enter the section's title in this field. The title should be no more than 30 characters, and must begin with "T: ", "ST: ", "Adv T: ", or "W: " as indicated by the catalog title. Remember, the space after the colon is required and counts as a character. For more information on variable titles and their rules, see the <u>Section Titles Job Aid</u> at the end of this document.

### **Add Section**

| Term: | 202480         | Subject: ARBC                 | Course: 375 |
|-------|----------------|-------------------------------|-------------|
|       | Section Number |                               |             |
|       | Course Title   | T: Arabic Lit & Cltr in Trans |             |
|       | Section Title  |                               |             |
|       | Campus         | EA - Online & ITV             |             |

#### Variable Credit Hours

If the class you are adding has variable credit hours, you will see an additional field for 'Credit Hours'. Enter the set credit hours in this field. Or, leave this field blank to leave the credit hours as variable.

| Part of Term Code | 1 - Full Term                                         | ~ |
|-------------------|-------------------------------------------------------|---|
| Capacity          |                                                       |   |
| Credit Hours      |                                                       |   |
|                   | Valid values 1 to 6. Or leave blank for variable term |   |

Once you have entered all the section's details, click **Submit**.

**IMPORTANT**: Clicking **Submit** does not finalize your request. You must complete the next, final screen to successfully submit your new section request.

### Adding Meeting Lines to New Sections

**IMPORTANT:** All Online and AOP sections added in Section Scheduler MUST include at least one meeting line, even for asynchronous classes. The system will not allow submission of a new class without at least one meeting line. Any required class meetings, either virtual or in-person, must be scheduled in Banner.

To add a meeting line, click **Add Meeting**.

#### **Meeting Times**

| Action:    | Meeting Type | Start Date | End Date | days | Begin | End | Building | Room | Credit Hr | Override |
|------------|--------------|------------|----------|------|-------|-----|----------|------|-----------|----------|
| Add Meetir | ng           |            |          |      |       |     |          |      |           |          |
|            |              |            |          |      |       |     |          |      |           |          |

# For detailed descriptions of the approved meeting lines and step-by-step instructions for adding them, see the 'Meetings' section beginning on page 5.

#### Adding Instructor Assignments to New Sections

Instructor assignments are not required to submit new sections in Section Scheduler.

To add instructor assignments, click Add Assignment.

# Add Assignment

Use the 'Person Search' field to locate/select the instructor using their name or Banner ID.

Enter the 'Percent Responsibility'.

For primary instructors, select **Yes** for 'Primary Indicator'. For secondary instructors, select **No**.

### Add Instructor Assignments

| Term:                                     | 202480                 | CRN: ADD1b                          |  |  |  |
|-------------------------------------------|------------------------|-------------------------------------|--|--|--|
|                                           | Person Search          | 101375822 - Andrea - Polli - APOLLI |  |  |  |
| BannerID - First Name - Last Name - NetID |                        |                                     |  |  |  |
|                                           | Percent Responsibility | 100                                 |  |  |  |
| Primary Indicator 💿 Yes O No              |                        |                                     |  |  |  |
|                                           |                        | Submit Cancel                       |  |  |  |

#### Click Submit.

#### Submitting New Sections

After you have entered the new section's details, meeting line(s), and instructor(s), click **Submit Request** to submit the new section request.

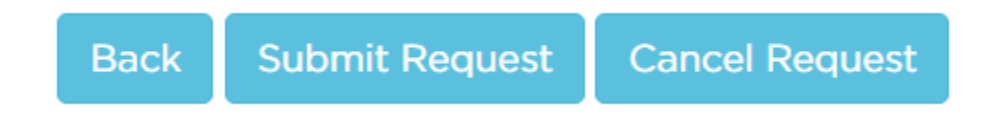

**IMPORTANT:** Clicking **Submit Request** will route the request to UNM Online's Scheduling Coordinator for review and approval. Upon approval by UNM Online, the section will be added to the schedule in Banner.

If you exit the request page without clicking 'Submit Request', the request will be saved as a draft. Please see the <u>'Unsubmitted Requests'</u> section of this document for more information.

# Additional Considerations

### Course Fees

Section Scheduler does not support adding course fees. To include new Online and/or AOP course fees, add them to your Course Fee Scheduling Worksheet. Once completed, submit it to the main Scheduling Office at <a href="mailto:schedule@unm.edu">schedul@unm.edu</a>.

For the Course Fee Scheduling Worksheet, refer to communications from the main Scheduling Office.

### Crosslists

Section Scheduler does not support adding crosslists. To include new Online and/or AOP crosslists (within the same department—interdepartmental crosslists still require a <u>crosslist form</u>) add them to your Crosslist Scheduling Worksheet. Once completed, submit it to the main Scheduling Office at <u>schedule@unm.edu</u>.

For the Crosslist Scheduling Worksheet, refer to communications from the main Scheduling Office.

### Open Learning (OL) Classes

Open Learning (OL) classes in Section Scheduler are view only. To make scheduling changes to OL classes, note your changes on an Online DESR and submit to Online Scheduling at onlinescheduling@unm.edu.

Instructions for preparing an Online DESR are available here.

### Online + Classroom (O+C) Classes

Online + Classroom (O+C) classes in Section Scheduler are view only. To make scheduling changes to O+C classes, note your changes on an Online Department Enrollment Status Report (DESR) and submit to Online Scheduling at <u>onlinescheduling@unm.edu</u>.

Instructions for preparing an Online DESR are available <u>here</u>.

### Section Titles Job Aid

### ENTERING TITLES FOR TOPICS, SPECIAL TOPICS, SEMINARS, AND WORKSHOPS

The short title may be no more than 30 characters including spaces.

Use **upper/lower cases** to enter short titles, this field is case sensitive.

| Topics          | Use <b>T</b> : followed by the section specific short title    |
|-----------------|----------------------------------------------------------------|
| Special Topics  | Use <b>ST:</b> followed by the section specific short title    |
| Seminar         | Use Sem: followed by the section specific short title          |
| Workshop        | Use W: followed by the section specific short title            |
| Selected Topics | Use Sel T: followed by the section specific short title        |
| Advanced Topics | Use <b>Adv T:</b> followed by the section specific short title |

• Single-space after the colon.

**Date ranges** are entered without spaces before and after the hyphen, e.g., 1776-1865

| <u>Capitalize:</u>                                                          |                                                        |                                                                                |                                                                                                    |                                                                                                    |                                                                                                    |                                                                                                    |  |
|-----------------------------------------------------------------------------|--------------------------------------------------------|--------------------------------------------------------------------------------|----------------------------------------------------------------------------------------------------|----------------------------------------------------------------------------------------------------|----------------------------------------------------------------------------------------------------|----------------------------------------------------------------------------------------------------|--|
| Both words of Hyphenated elements, e.g., Thermal-Hydraulics, Indo-European. |                                                        |                                                                                |                                                                                                    |                                                                                                    |                                                                                                    |                                                                                                    |  |
| All words in a section specific course title except:                        |                                                        |                                                                                |                                                                                                    |                                                                                                    |                                                                                                    |                                                                                                    |  |
| а                                                                           | at                                                     | for                                                                            | in                                                                                                    | of                                                                                                    | over                                                                                                    | up                                                                                                    |  |
| an                                                                          | but                                                    | from                                                                           | into                                                                                                    | on                                                                                                    | the                                                                                                    | upon                                                                                                    |  |
| and                                                                         | by                                                     | if                                                                             | nor                                                                                                    | or                                                                                                    | to                                                                                                    | with                                                                                                    |  |
| as                                                                          |                                                        |                                                                                |                                                                                                    |                                                                                                    |                                                                                                    |                                                                                                    |  |
|                                                                             |                                                        |                                                                                |                                                                                                    |                                                                                                    |                                                                                                    |                                                                                                    |  |
|                                                                             | pitalize:<br>Both we<br>All wo<br>a<br>an<br>and<br>as | pitalize:<br>Both words of<br>All words in a<br>a at<br>an but<br>and by<br>as | pitalize:<br>Both words of Hyphena<br>All words in a section s<br>a at for<br>an but from<br>and by if<br>as | pitalize:<br>Both words of Hyphenated ele<br>All words in a section specific of<br>a at for in<br>an but from into<br>and by if nor<br>as | pitalize:<br>Both words of Hyphenated elements,<br>All words in a section specific course t<br>a at for in of<br>an but from into on<br>and by if nor or<br>as | pitalize:<br>Both words of Hyphenated elements, e.g., The<br>All words in a section specific course title exce<br>a at for in of over<br>an but from into on the<br>and by if nor or to<br>as |  |